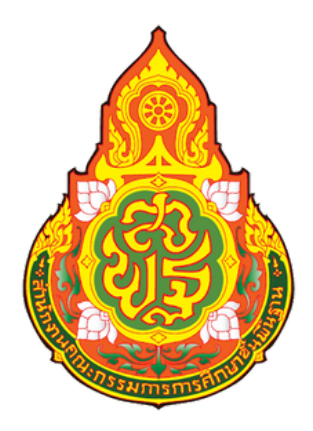

# สำหรับผู้ใช้งาน

ศูนย์ PISA สำนักงานคณะกรรมการการศึกษาขั้นพื้นฐาน

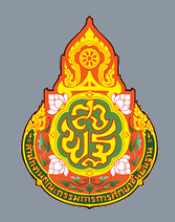

ศูนย์ PISA สำนักงานคณะกรรมการการศึกษาขั้นพื้นฐาน

# สารบัญ

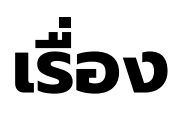

คำแนะนำก่อนการเข้ารับการอบรม

การลงทะเบียนเข้าระบบ On Demand

การเข้าใช้ระบบ On Demand

การตรวจสอบผลการอบรม On Demand

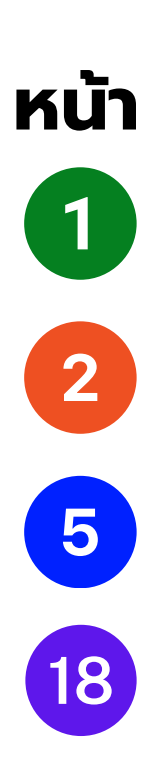

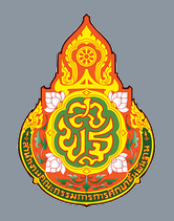

ศูนย์ PISA สำนักงานคณะกรรมการการศึกษาขั้นพื้นฐาน

หน้าที่ 1

# คำแนะนำก่อนการเข้าอบรม

1. เว็บเบราว์เซอร์ที่ใช้เข้าเว็บไซต์ ควรมีเพียง 1 บัญชี ที่เป็นบัญชี ของ Google เช่น @gmail.com หรืออีเมล์องค์กรเท่านั้น

| ← → C ﷺ sites.google.com/esdc.go<br>Ⅲ Apps ಔ ★ Bookmarks ⓒ Google ⓓ<br>S:UU On Demand | .th/pisa-elearning-center/Home<br>Babu EIEI 💼 (10) YouTube 🧕 Sound Effects Sou 🗅 an | ม.เธด () อบรม () คน. ()                               | google App 🗅 Cartoon                                            | 2                                                                                                    |                                                                                                  |
|---------------------------------------------------------------------------------------|-------------------------------------------------------------------------------------|-------------------------------------------------------|-----------------------------------------------------------------|----------------------------------------------------------------------------------------------------|--------------------------------------------------------------------------------------------------|
| - <u> -</u> - 11.12                                                                   | ม่าหลักสุดร (เก่า) :                                                                |                                                       | สมัครเข้ารับการ                                                 | Phuttarapoin Kaewsena<br>babu555monkeyman@gmail.com                                                      | คลิกวงกลมที่มุมบน<br>ขวาสุด เพื่อตรวจ                                                            |
| חיז                                                                                   | อบรมการสร้างแม้ อสอบวัดความฉลาดรู้<br>ระดับม้ออมศึกษาตอนดัน                         | Data Office Education : F<br>กรุณ<br>ยกเว้น โรงเรีย   | iEGIS<br>าเลือกจังหวัดพื้นที่ตั้งของ<br>านในสังกัดสำนักบริหารงา | Sync is On     Customize Profile     Manage Your Google Account     Close This Profile                   | สอบว่าใช้อีเมลใดใน<br>การเข้าระบบ<br>On Demand                                                   |
|                                                                                       |                                                                                     | <u>กระบี่</u><br>กรุงเทพมหานคร                        | <u>น่าน</u><br>บิงกาฬ                                           | Other Chrome Profiles                                                                                    |                                                                                                  |
|                                                                                       | ดู่มือการอบรมพัฒนาตนเอง                                                             | กาญจบบุร<br>กาฬสินธุ์<br>ชอนแก่น<br>ชอนแก่น           | <u>ประจวบศีรีขันธ์</u><br>ประจวบศีรีขันธ์<br>ประจับบุรี         | Phuttarapoln (eseb.go.th)  PHUTTARAPOLN (obec.moe.go.th)  Phuttarapoln (SV Phuttarapoln.K)               | พากท่านต้องการเปลี่ยน<br>หากท่านต้องการเปลี่ยน                                                   |
|                                                                                       |                                                                                     | จับทบุรี<br>จะเชิงเทรา<br>ชอบุรี<br>ชัยบาท<br>ชัยบุมิ | ปัตตานี<br>พระนครศรีอยุธย<br>พระน<br>พังงา<br>ทักลุง<br>ศรีออร  | <ul> <li>firma</li> <li>quá PISA (PISA_PLUT)</li> <li>amu. (PLUT)</li> <li>Open Guest Profile</li> </ul> | ບເຽັ້ນອັນລາມາຣົດເລອກບເຽຍ<br>ກີ່ເຄຍ log in ໄວ້ກ່ອນหน้า<br>หรือເพิ່ມບັญชีໃหม่ (Add<br>New Profile) |
| ٥                                                                                     | ٨                                                                                   | เชียงราย<br>เชียงไหม่<br>ตรัง                         | เพละภัวซุ<br>เพละภัวซุ<br>บระบร                                 | 2: Add New Profile           2: Manage Chrome Profiles           ผู้โขทัย                                |                                                                                                  |

 กรุณาตรวจสอบอีเมลทุกครั้ง ในการตอบแบบฟอร์มทุกแบบ ฟอร์ม <u>โดยต้องใช้อีเมลเดียวกันกับที่ใช้ลงทะเบียนอบรมเท่านั้น</u>

| e<br>babu555monkeyma                | an@gmail.com ສຄັນນັญชี                      |                       | Ø  |
|-------------------------------------|---------------------------------------------|-----------------------|----|
| * ระบุว่าเป็นคำถามที่จ่             | ຈຳເປັນ                                      |                       |    |
| อีเมส กรุด                          | นาตรวจสอบ                                   |                       |    |
| <u> </u>                            |                                             |                       |    |
| 🗹 บันทึก pabu555                    | imonkeyman@gmail.com เป็นอีเมล              | ที่จะรวมกับคำตอบของจ่ | ัน |
| • บันทึก babu555                    | imonkeyman@gmail.com เป็นอีเมล              | ที่จะรวมกับคำตอบของจ่ | ัน |
| บันทึก babu555<br>สังกัดสำนักงานเชต | imonkeyman@gmail.com เป็นอีเมล<br>พื้นที่ * | ที่จะรวมกับคำตอบของจ่ | 1  |

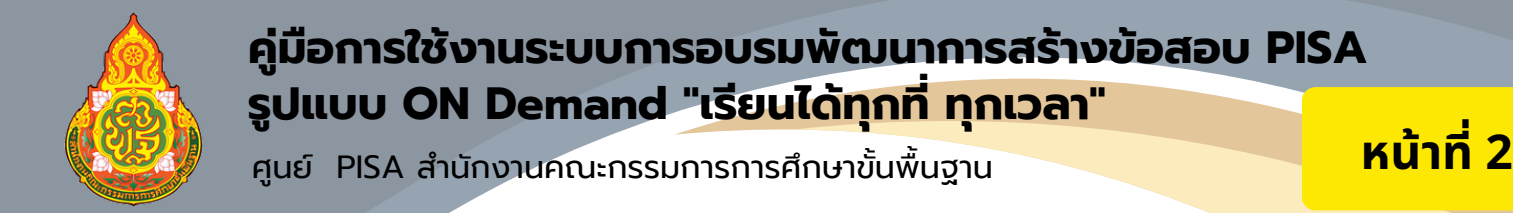

# การลงทะเบียนเข้าระบบ On Demand

เข้าหน้าเว็บไซต์ระบบ On Demand และไปที่สมัครเข้ารับการอบรม
 เลือกจังหวัดที่เป็นพื้นที่ตั้งของโรงเรียนที่ท่านปฏิบัติหน้าที่

| 👌 ຣະບບ On Demand                                                                                                    |                            |                                                         |                           |
|----------------------------------------------------------------------------------------------------|----------------------------|---------------------------------------------------------|---------------------------|
| <ul> <li>แบบน่าหลักสุดร (แก่ว)</li> <li>เม่า</li> <li>เม่า</li> <li< th=""><th>Data Office Education : Ri</th><th><mark>เม้ครเข้ารับการ</mark><br/><sub>EGIS</sub></th><th>ausu</th></li<></ul> | Data Office Education : Ri | <mark>เม้ครเข้ารับการ</mark><br><sub>EGIS</sub>         | ausu                      |
|                                                                                                    | กรุณ<br>ยกเว้นโรงเรีย      | าเลือกจังหวัดพื้นที่ตั้งของไ<br>นในสังกัดสำนักบริหารงาเ | รงเรียน<br>นการศึกษาพิเศษ |
|                                                                                                    | <u>กระบี</u>               | <u> น่าน</u>                                            | <u>ลพบุรี</u>             |
|                                                                                                    | กรุงเทพมหานคร              | <u>บึงกาฬ</u>                                           | ล่าปาง                    |
|                                                                                                    | <u>กาญจนบุรี</u>           | <u>บุรีรัมย์</u>                                        | <u>ลำพูน</u>              |
|                                                                                                    | <u>กาฬสินธุ์</u>           | <u>ปทุมธานี</u>                                         | 1811                      |
| ดีมือการอบรมพัฒนาตมเอง 🔽                                                                                                    | <u>กำแพงเพชร</u>           | <u>ประจวบคีรีขันธ์</u>                                  | <u>ศรีสะเกษ</u>           |
| guornisoosuutuu nuuso                                                                                                    | <u>ขอนแก่น</u>             | <u>ปราจีนบุรี</u>                                       | สกลนคร                    |
|                                                                                                    | <u>จันทบุรี</u>            | <u>ปัตตานี</u>                                          | <u>สงขลา</u>              |
|                                                                                                    | <u>ฉะเชิงเทรา</u>          | <u>พระนครศรีอยุธย</u>                                   | <u>า สดุล</u>             |
|                                                                                                    | ชลบุรี                     | <u>WELEN</u>                                            | สมุทรปราการ               |
|                                                                                                    | <u>ช้ยนาท</u>              | <u>พ้งงา</u>                                            | <u>สมุทรสงคราม</u>        |
|                                                                                                    | ชัยภูมิ                    | <u>พัทลุง</u>                                           | <u>สมุทรสาคร</u>          |
|                                                                                                    | <u>มีทพร</u>               | <u>พิจิตร</u>                                           | สระแก้ว                   |
|                                                                                                    | <u>เชียงราย</u>            | <u>พิษณุโลก</u>                                         | สระบุรี                   |
|                                                                                                    | <u>เชียงใหม่</u>           | เพชรบุรี                                                | สิงท์บุรี                 |
| . <sup>ч</sup>                                                                                                    | <u>973</u>                 | เพชรบูรณ์                                               | <u>สุโขทัย</u>            |

- 3. กรอกแบบฟอร์มข้อมูลส่วนตัวให้ครบถ้วน และตรวจสอบข้อมูล ให้ถูกต้อง แลพกดปุ่มส่ง
- 4. เข้าหน้าเว็บไซต์ระบบ On Demand และไปที่ประกาศรายชื่อผู้ เข้ารับการอบรม โดยท่านคลิกที่เขตตรวจราชการของท่าน

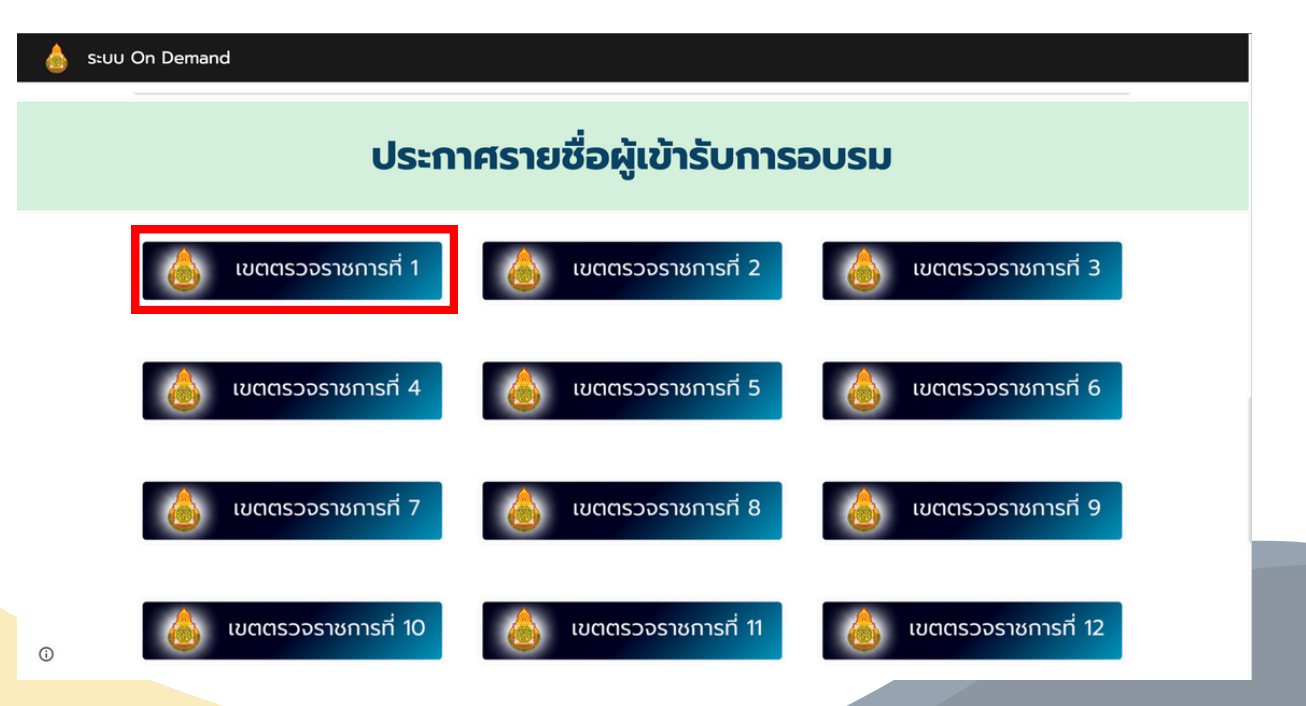

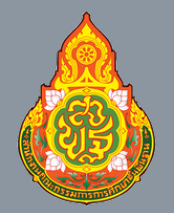

ศูนย์ PISA สำนักงานคณะกรรมการการศึกษาขั้นพื้นฐาน

หน้าที่ 3

# การลงทะเบียนเข้าระบบ On Demand

#### 5. ท่านสามารถค้นหาชื่อของท่าน เพื่อนำ*เลขประจำตัวผู้อบรม*ไปใช้ ในการ<u>กรอกข้อมูลในแบบฟอร์มในการทดสอบ และส่งภาระงาน</u>

| รายชื่อเ                       | ผู้เข้ารับการอบรมการส<br>ระดับบัธรมสึกษา | ร้างข้อสอบวัดความฉลาดรู้ด้านกา<br>การบต้น รูปแบบ ON Demand | เรอ่าน วิทยาศาสตร์ แล<br>"เรียนได้ทุกที่ ทุกเวลา | 🎢 กรุณากรอกชื่อ หรือ       | <mark>ອีເມ</mark> |
|--------------------------------|------------------------------------------|------------------------------------------------------------|--------------------------------------------------|----------------------------|-------------------|
| คัดลอก Excel CSV               | 3.00000000000                            | Ribulu Şolloo ON Demanu                                    | เรอนแต่การกับเรล                                 | ค้นหา:                     |                   |
| สังกัด                         | 🕈 ชื่อ นามสกุล                           | 🔶 ตำแหน่ง                                                  | 🔶 เลขประจำตัวผู้อบรม                             | ม 🔶 ที่อยู่อีเมล 🔶         |                   |
| ▶ 100001 สพม.กรุงเทพมหานคร เขต | 1 นายภูษณทัศ ผลกับทิมธนา                 | รองผู้อำนวยการสถานศึกษา                                    | D003223                                          | pusanatus@gmail.com        |                   |
| ▶ 100001 สพม.กรุงเทพมหานคร เขต | 1 นายนรภัทร สิงห์นวล                     | รองผู้อำนวยการสถานศึกษา                                    | D003224                                          | norrapat.sing@wpb.ac.th    |                   |
| ▶ 100001 สพม.กรุงเทพมหานคร เขต | 1 ว่าที่ร้อยตรี สิทธิเดช รัตนจัน         | ทร์ รองผู้อำนวยการสถานศึกษา                                | D003237                                          | sittidej.ratt@wpb.ac.th    |                   |
| ▶ 100001 สพม.กรุงเทพมหานคร เขต | 1 นางเมียวดี ดีพูน                       | รองผู้อำนวยการสถานศึกษา                                    | D003433                                          | 0626@mws.ac.th             |                   |
| ▶ 100001 สพม.กรุงเทพมหานคร เขต | 1 นายอรรถพล บัวทอง                       | ครู                                                        | T004357                                          | atthaphon@ro.ac.th         |                   |
| ▶ 100001 สพม.กรุงเทพมหานคร เขต | 1 นายกิตติชัย วงษ์ษาสนธิ์                | ครูผู้ช่วย                                                 | T004971                                          | kittichai@rnp.ac.th        |                   |
| ▶ 100001 สพม.กรุงเทพมหานคร เขต | 1 นางสาวกรกัทร คงธนชุณหพ                 | ร รองผู้อำนวยการสถานศึกษา                                  | D005856                                          | krukoith@gmail.com         |                   |
| ▶ 100001 สพม.กรุงเทพมหานคร เขต | 1 นายฉัตรชัย จิรลาภวิรุฬห์               | ศึกษานิเทศก์                                               | D007034                                          | chatchai@sesao1.go.th      |                   |
| ▶ 100001 สพม.กรุงเทพมหานคร เขต | 1 นายอดุลย์ศักดิ์ บุญเอนก                | ผู้อำนวยการสำนักงานเขตพื้นที่การ                           | เศึกษา D007847                                   | adoonsak@secondary27.go.th |                   |
| ▶ 100001 สพม.กรุงเทพมหานคร เขต | 1 นางสาวรัศมี เผือกเหลือง                | รองผู้อำนวยการสถานศึกษา                                    | D008147                                          | rassamee.mhee@gmail.com    |                   |
|                                |                                          |                                                            |                                                  | I for level                |                   |

#### 6. ท่านสามารถดูข้อมูลทั้งหมดเกี่ยวกับการอบรมครั้งนี้ โดยกา รกดเคื่องหมายสามเหลี่ยม หน้าชื่อสังกัดของท่าน

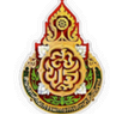

#### รายชื่อผู้เข้ารับการอบรมการสร้างข้อสอบวัดความฉลาดรู้ด้านการอ่าน วิทยาศาสตร์ และคณิตศาสตร์ ระดับมัธยมศึกษาตอนต้น รูปแบบ ON Demand "เรียนได้ทุกที่ ทุกเวลา"

| n Excel CSV                                                                                                    |                                                                                                    |                                                                                                  |                                                                                                    | ค้นหา:                                                          | ทดสอบ               |
|----------------------------------------------------------------------------------------------------|----------------------------------------------------------------------------------------------------|--------------------------------------------------------------------------------------------------|----------------------------------------------------------------------------------------------------|-----------------------------------------------------------------|---------------------|
|                                                                                                    | ชื่อ นามสกุล                                                                                                    | 🔶 ตำแหน่ง                                                                                        | 🔶 เลขประจำตัวผู้อ                                                                                      | บรม 🔶 ที่อยู่อีเมล                                              | +                   |
| 0001 สพม.กรุงเทพมหานคร เขต 1                                                                                                    | ทดสอบระบบ                                                                                                    | ศึกษานิเทศก์                                                                                     | C01D000001                                                                                             | kowit.s@esdc.                                                   | .go.th              |
| ถึง 1 จาก 1 แถว (กรองข้อมูล 9,3                                                                                                    | 13 ทุกแถว)                                                                                                    |                                                                                                  |                                                                                                    | หน้าแรก ก่อนหน้า                                                | 1 ถัดไป หน้าสุดท้าย |
|                                                                                                    |                                                                                                    |                                                                                                  |                                                                                                    |                                                                 |                     |
| βαaən Ex                                                                                                    | รายชื่อผู้เข้ารับการอบรมการส<br>ระดับมัธยมศึกษ<br>๙๚ сรү                                                                                                    | ร่างข้อสอบวัดความฉลาดรู้ด้า<br>าตอนต้น รูปแบบ ON Dema                                            | านการอ่าน วิทยาศาสตร์ และค<br>and "เรียนได้ทุกที่ ทุกเวลา"                                             | ณิตศาสตร์<br><sup>ค้นหา:</sup> กดสอบ                            |                     |
| fiαaan Ex<br>ăvňo                                                                                                    | รายชื่อผู้เข้ารับการอบรมการส<br>ระดับมัธยมศึกษ<br>cel CSV<br>🔶 ย่อ นามสกุล                                                                                                    | หร้างข้อสอบวัดความฉลาดรู้ดั<br>าตอนต้น รูปแบบ ON Dema<br>ดำแหน่ง                                 | านการอ่าน วิทยาศาสตร์ และค<br>and "เรียนได้ทุกที่ ทุกเวลา"<br>(ละประจำตัวผู้อบรม )                     | ณิตศาสตร์<br><sup>ค้</sup> มหา: กดสอบ<br>ที่อยู่อีเมล           | +                   |
| ř(ααοη Εκ<br><b>λυňα</b><br>▼ 100001 am                                                                                                    | รายชื่อผู้เข้ารับการอบรมการส<br>ระดับมัธยมศึกษ<br>cel CSV<br>* ย่อ นานสกุล<br>สม.กรุงเทพมหานคร เชต 1 กดสอบระบบ                                                                                                    | รร้างข้อสอบวัดความฉลาดรู้ด้<br>หติอนต้น รูปแบบ ON Dema<br>ดำแหน่ง<br>ศึกษานิเทศก์                | านการอ่าน วิทยาศาสตร์ และค<br>and "เรียนได้ทุกที่ ทุกเวลา"<br>(การเจ้าสัวผู้อบรม การเจ้า<br>(010000001 | ณิตศาสตร์<br>ค้มหา: กดลอบ<br>ที่อยู่จีเมล<br>kowit.s@esdc.go.th | •                   |
| <u>ศักลงก</u> Ex<br>สังกัด<br>ช 100001 สุด<br>โรงเรียน กรุณ                                                                                                    | รายชื่อผู้เข้ารับการอบรมการส<br>ระดับมัธยมศึกษ<br>cel CSV<br>* ชื่อ นามสกุล<br>หม.กรุงเทพมหานคร เชต 1 กดสอบระบบ<br>าตรวจอสงปห้ถูกด้องจะมีผลต่อเกียรติบัตร กดสอบระบบ                                                                                                    | ເຮົ້າຈນ້ອສອບວັດຄວາມລລາດຮູ້ດ້<br>ເາຕອນຕັ້ນ ຮູປແບບ ON Dema<br>ຢາແหນ່ຈ<br>ຢາເມານໂທກກ໌               | านการอ่าน วิทยาศาสตร์ และค<br>and "เรียนได้ทุกที่ ทุกเวลา"<br>(การเจ้าสัวผู้อบรม การ<br>(01D000001     | ณิตศาสตร์<br>ค้มหา: กดลงบ<br>ที่อยู่จีเมล<br>kowit.s@esdc.go.th | •                   |
| <u>คัดลอก</u> Ex<br>สังกัด<br>▼ 100001 สพ<br>โรงเรียน กรุณ<br>ลงกะเบียนอยร                                                                                                    | รายชื่อผู้เข้ารับการอบรมการส<br>ระดับมัธยมศึกษ<br>๙๒ ระดับมัธยมศึกษ<br>๕๐ ระบบ<br>๕ อื่อ นามสกุล<br>หม.กรุงเทพมหานคร เขต 1 กดสอบระบบ<br>าตรวจสอบให้ถูกด้องจะมีผลต่อเกียรติชัตร กดสอบระบบ<br>รมรุ่นที่ รุ่นที่ 1 22 พ.ย 30 พ.ย. 67 (สำหรับผู้บริหาร)                                           | ເຮົ້າຈນ້ອສອບວັດຄວາມລລາດຮູ້ດ້<br>ເາຕອນຕັ້ນ ຮູປແບບ ON Dema<br>ອຳເກດນັ້ນ<br>ຄຳແກນ້ອ                 | านการอ่าน วิทยาศาสตร์ และค<br>and "เรียนได้ทุกที่ ทุกเวลา"<br>(การเจ้าสัวสูงบรม<br>(01D000001          | ณิตศาสตร์<br>ค้มหา: กดลอบ<br>ที่อยู่จีเมล<br>kowit.s@esdc.go.th | ě                   |
| <u>คัดลอก</u> Ex<br>สังกัด<br>▼ 100001 สุด<br>โรงเรียน กรุณ<br>ลงกะเป็นของร                                                                                                    | รายชื่อผู้เข้ารับการอบรมการส<br>ระดับมัธยมศึกษ<br>๙ฃ ๛รง<br>พํ ธ่อ นามสกุล<br>หม.กรุงเทพมหานคร เขต 1 กดสอบระบบ<br>าตรวจสอบให้ถูกด้องจะมีผลต่อเกียรติบัตร กดสอบระบบ<br>รมรุ่นที่ รุ่นที่ 1 22 พ.ย 30 พ.ย. 67 (สำหรับผู้บริหาร)<br>รม ผู้บริหาร และครูกลุ่มสาระการเรียนรู้อื่น ๆ                | ເຮົ້າຈນ້ອສອບວັດຄວາມລລາດຮູ້ດ້<br>ເາຕອນຕັ້ນ ຮູປແບບ ON Dema<br>ອຳເດອນຕັ້ນ ຮູປແບບ An Dema<br>ຄຳແກນ້ອ | านการอ่าน วิทยาศาสตร์ และค<br>and "เรียนได้ทุกที่ ทุกเวลา"<br>🔶 เลขประจำตัวผู้จบรม 🍋<br>C01D000001     | ณิตศาสตร์<br>ค้มหา: กดลอบ<br>ที่อยู่จีเมล<br>kowit.s@esdc.go.th | •                   |
| Λααση         Εχ           ἀνňα         Υ           Υ         100001 am           Ισοιδια         Ισοιδια           ανητιθμαρυς         ανητιθμαρυς           ανητιθμαρυς         δνόζα | รายชื่อผู้เข้ารับการอบรมการส<br>ระดับมัธยมศึกษ<br>๙ฃ รรง<br>พัธิช นามสกุล<br>หม.กรุงเทพมหานคร เชต 1 กดสอบระบบ<br>าตรวจสอบให้ถูกด้องจะมีผลต่อเกียรติบัตร กดสอบระบบ<br>รมรุ่นที่ รุ่นที่ 1.22 พ.ย 30 พ.ย. 67 (สำหรับผู้บริหาร)<br>รม ผู้บริหาร และครูกลุ่มสาระการเรียนรู้อื่น ๆ<br>เอุเทพมหานคร | ເຮົ້າຈນ້ອສອບວັດຄວາມລລາດຮູ້ດ້<br>ເາຕອນຕັ້ນ ຮູປແບບ ON Dema<br>ອຳເດອນຕັ້ນ ຮູປແບບ Anon<br>ຄຳແກນ່ຈ    | านการอ่าน วิทยาศาสตร์ และค<br>and "เรียนได้ทุกที่ ทุกเวลา"<br>🔹 เลขประจำตัวผู้จบรม 🔹<br>C01D000001     | ณิตศาสตร์<br>ค้มหา: กดลอบ<br>ที่อยู่จีเมล<br>kowit.s@esdc.go.th | •                   |

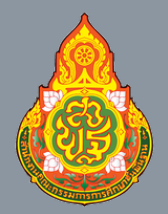

ศูนย์ PISA สำนักงานคณะกรรมการการศึกษาขั้นพื้นฐาน

หน้าที่ 4

# การลงทะเบียนเข้าระบบ On Demand

#### 7. หากท่านต้องการเปลี่ยนแปลงข้อมูลที่ท่านลงทะเบียนไว้

ท่านสามารถดำเนินการโดยไปลงทะเบี<sup>้</sup>ยนใหม่อีกครั้ง โดยใช้อีเมลเดิม ทั้งนี้ <u>ระบบจะแจ้งว่า "คุณตอบไปแล้ว"</u> ให้<u>คลิกตรงข้าความว่า</u> <u>"แก้ไขการตอบกลับของคุณ"</u>

| PISA E-Learning<br>PISA E-Learning<br>PISA E-Learning                                                                        | nะเบียนผู้เข้ารับการอบรม<br>PISA<br>executive kedaga                                                                  |  |
|----------------------------------------------------------------------------------------------------|----------------------------------------------------------------------------------------------------|--|
| <b>คุณตอบไป</b><br>เราได้บันทึกคำตอบของจ<br>ดุณกรอกแบบฟอร์มนี้ได้เ<br>โปรดติดต่อเจ้าของแบบบ<br><u>แก้ไขการตอบกลับของคุ</u> ณ | ใแล้ว<br>เดุณไว้แล้ว<br>ถังทียงครั้งเดียวเท่านั้น<br>เพอร์มหากติดว่านี่เป็นข้อผิดพลาด<br>เพ                           |  |
| ลงทะเบียนอบรม *                                                                                                    | มพ่อวังนี้ถูกสร้างขึ้นกายใน หน่วยศึกษานิเทศก์ สพฐ. <u>รายงานการละเมิด</u><br>BEFORE                                   |  |
| ผู้บริหาร และครูกลุ่มสาระการเรียนรู้อื่น ๆ 🔹                                                                                 | ผิด หรือรุ่นอบรมผิด                                                                                                   |  |
| รุ่นที่ 1 22 พ.ย 30 พ.ย. 67 (สำหรับผู้บริหาร) 👻                                                                              | ลงทะเบียนอบรม *                                                                                                    |  |
| มแก้ไขคำตอบ การแชร์ URL จะเป็นการอนุญาตให้ผู้ กรอกการดอบกลับใหม่<br>คำตอบของคุณได้ด้วย<br><sub>สะเมิด</sub>                  | ครูด้านวิทยาศาสตร์ -<br>ลงทะเบียนอบรมรุ่นที่ *                                                                        |  |
|                                                                                                    | รุ่นที่ 12 9 ก.พ 15 ก.พ. 68 🔹                                                                                         |  |
|                                                                                                    | ท้ามส่งรหัสผ่านใน Google ฟอร์ม<br>คุณกำลังแก้ไซคำตอบ การแชร์ URL จะเป็นการอนุญาตให้ผู้<br>อื่นแก้ไขคำตอบของคุณได้ด้วย |  |

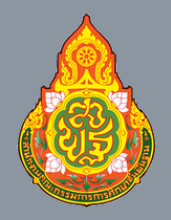

ศูนย์ PISA สำนักงานคณะกรรมการการศึกษาขั้นพื้นฐาน

หน้าที่ 5

# การเข้าใช้ระบบ On Demand

#### 1. เมื่อเข้าสู่ระบบการอบรมพัฒนา จะพบหน้าหลัก

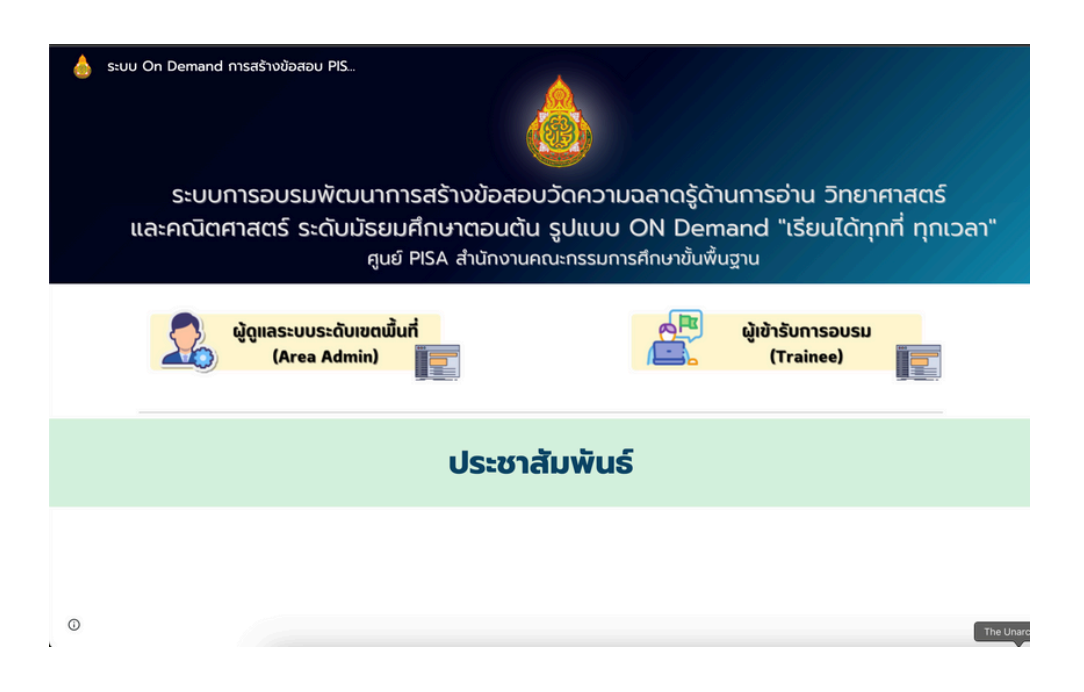

#### 2. คลิกไอคอน ผู้เข้ารับการอบรม (Trainee)

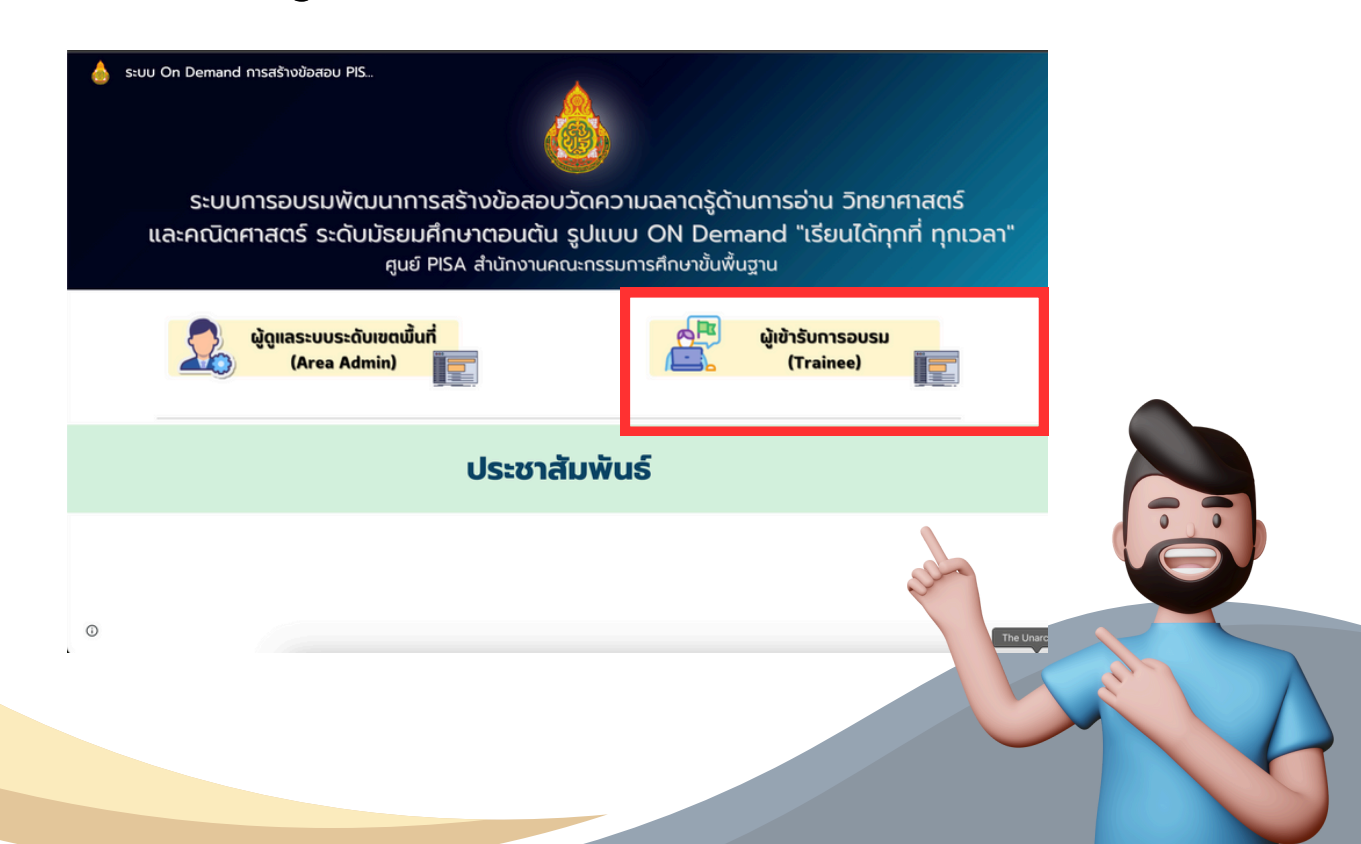

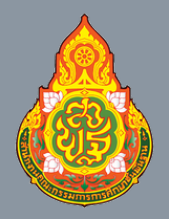

ศูนย์ PISA สำนักงานคณะกรรมการการศึกษาขั้นพื้นฐาน

หน้าที่ 6

# การเข้าใช้ระบบ On Demand

# 3. คลิกเลือกเขตตรวจราชการ เพื่อเข้าอบรมตามจังหวัด

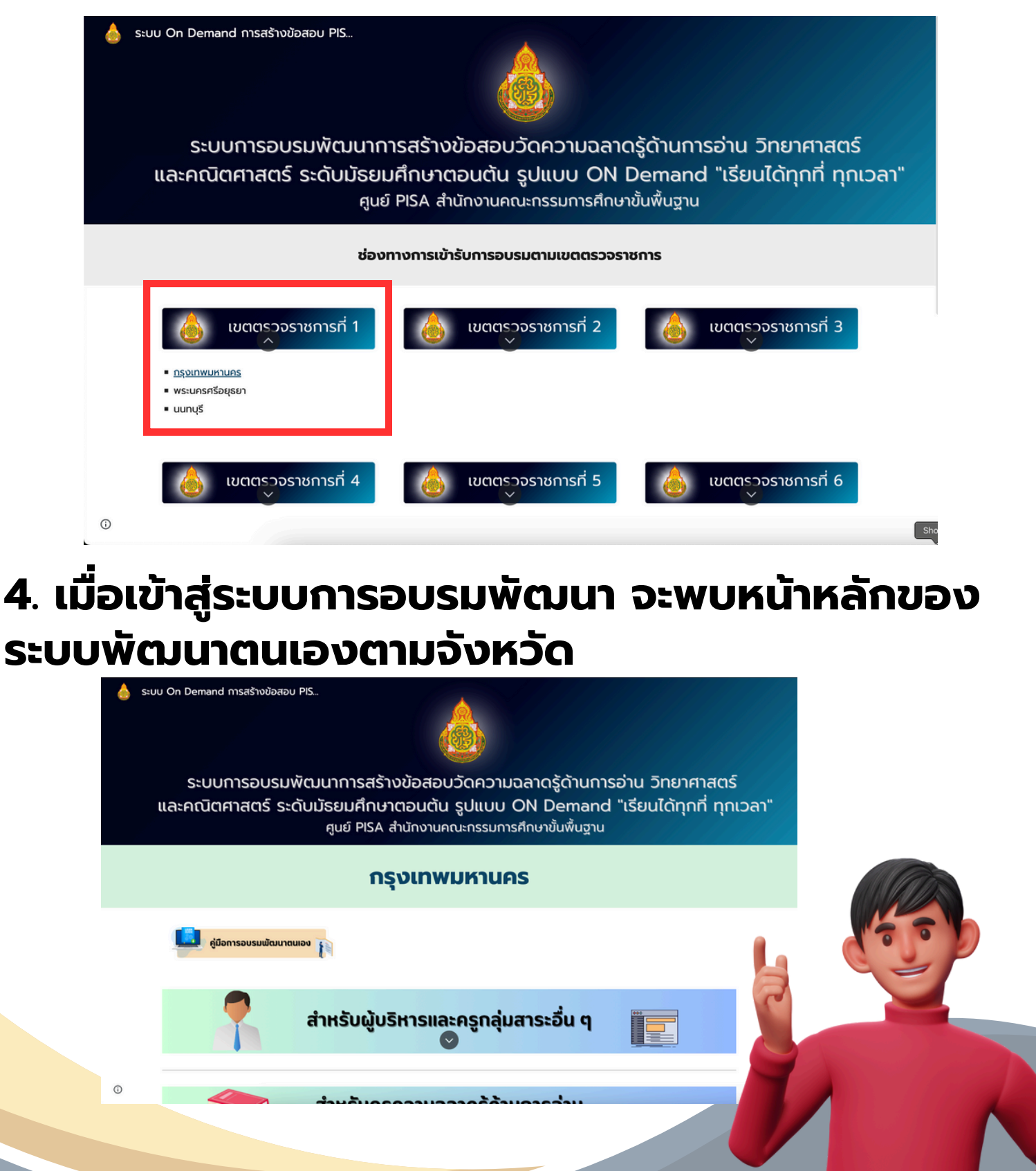

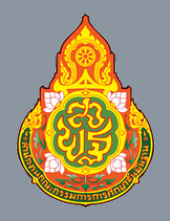

ศูนย์ PISA สำนักงานคณะกรรมการการศึกษาขั้นพื้นฐาน

หน้าที่ 7

# การเข้าใช้ระบบ On Demand

#### 5. หน้าหลักระบบการอบรมพัฒนาจะมีการอบรม ทั้งหมด 4 โมดูล

| - | สำหรับผู้บริหารและครูกลุ่มสาระอื่น ๆ<br>🗢                    |  |
|---|--------------------------------------------------------------|--|
|   | สำหรับครูความฉลาดรู้ด้านการอ่าน<br>(Reading Literacy)        |  |
|   | สำหรับครูความฉลาดรู้ด้านวิทยาศาสตร์<br>(Sciencethiteracy)    |  |
|   | สำหรับครูความจลาดรู้ด้านคณิตศาสตร์<br>(Mathematics Literacy) |  |

#### 6. แต่ละโมดูลมีรายละเอียดการอบรม โดยการกดปุ่ม 💽

| สำหรับผู้บริหารและครูกลุ่มสาระอื่น ๆ                      |
|-----------------------------------------------------------|
| 👮 แบบทดสอบก่อนการอบรม                                     |
| เอกสารประกอบการอบรม                                       |
| 🔍 นโยบายการขับเคลื่อน สพฐ.                                |
| หน่วยที่ 1 ความรู้เบื้องตันของการสร้างข้อสอบแนว PISA      |
| ■ 3dňaŭ                                                   |
| 🔲 แบบทดสอบหน่วยที่ 1                                      |
| 🗢 หน่วยที่ 2 การพัฒนาสมรรณะผู้เรียนตามกรอบการประเมิน PISA |
| ■ 3ăñaŭ                                                   |
| 🔲 แบบทดสอบหน่วยที่ 2                                      |
| 🗢 หน่วยที่ 3 กรอบการประเมินความฉลาดรู้ด้านการอ่าน         |
| 3ดีกัณน์                                                  |
| 😑 หน่วยที่ 4 การสร้างและพัฒนาข้อสอบการประเมินความฉลาดรู้  |
| ■ 5ดีทัศม์ : <u>ตอนที่ 1 ตอนที่ 2 ตอนที่ 3 ตอนที่ 5</u>   |
| 🔟 แบบทดสอบหน่วยที่ 3                                      |
| 😑 ภาระงานที่ต้องส่งเพื่อขอรับวุฒิบัตร                     |
| 🗩 แบบทดสอนหลังการอบรม                                     |

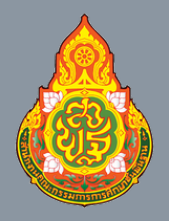

ศูนย์ PISA สำนักงานคณะกรรมการการศึกษาขั้นพื้นฐาน

หน้าที่ 8

# การเข้าใช้ระบบ On Demand

#### 7. คลิก "แบบทดสอบก่อนอบรม" เพื่อทดสอบ ความรู้ก่อนอบรม <u>โดยเข้าทดสอบเพียงครั้งเดียวเท่านั้น</u>

| PISA E-Learning<br>eud PISA dhilhronuntu:rissumsmsdinutludilugtu                                                                                                    | PISA<br>©WOECD                                                             |            |
|----------------------------------------------------------------------------------------------------|----------------------------------------------------------------------------|------------|
| ข้อมูลทั่วไป                                                                                                    |                                                                            |            |
| ່ ສລັບບັญชี                                                                                                    | Ø                                                                          |            |
| * ระบุว่าเป็นคำถามที่จำเป็น                                                                                                    |                                                                            |            |
| **กรอกข้อมูลให้ถูกต้อง <b>ค</b>                                                                                                    | າรบถ้วน                                                                    | **         |
| บันทึก                                                                                                    |                                                                            |            |
|                                                                                                    |                                                                            |            |
| สังกัดสำนักงานเขตพื้นที่                                                                                                    |                                                                            |            |
|                                                                                                    |                                                                            |            |
|                                                                                                    |                                                                            |            |
| <u>*กรุณา login ด้วยอีเมลเดียวกับที่ลงทะเบี</u><br>ในการเข้าทำ ทุกแบบทดสอบ**                                                                                                    | ียนเท่านั้น                                                                | <u>/</u>   |
| * <mark>*กรุณา login ด้วยอีเมลเดียวกับที่ลงทะเบี</mark><br><u>ในการเข้าทำ ทุกแบบทดสอบ**</u><br>*การระบุใจความสำคัญของบทความวิชาการ" จัดเป็นกระบวนการอ่านในข้อใด*                                                                                                    | <b>່ຍແເກ່າບັ້ນ</b><br>1 ຄະແນນ                                              | <u>^</u>   |
| <ul> <li>*กรุณา login ด้วยอีเมลเดียวกับที่ลงทะเบี<br/>ในการเข้าทำ ทุกแบบทดสอบ**</li> <li>"การระบุใจความสำคัญของบทความวิชาการ" จัดเป็นกระบวนการอ่านในข้อใด*</li> <li>การรู้ดำแหน่งข้อมูลในบทอ่าน</li> <li>การมีความเข้าใจในบทอ่าน</li> </ul>                                                       | 1 คะแบน                                                                    | · <u>(</u> |
| <ul> <li>ร้ากรุณา login ด้วยอีเมลเดียวกับที่ลงทะเบี<br/>ในการเข้าทำ ทุกแบบทดสอบ**</li> <li>"การระบุใจความสำคัญของบทความวิชาการ" จัดเป็นกระบวนการอ่านในข้อใด*</li> <li>การรู้ตำแหน่งข้อมูลในบทอ่าน</li> <li>การมีความเข้าใจในบทอ่าน</li> <li>ความคล่องของการอ่าน</li> </ul>                        | <mark>ียนเท่านั้น</mark><br>า คะแบน<br><b>ให้ครบาท</b> า                   | <u>ທີ</u>  |
| <ul> <li>ร้างอาการสายเราะหาราย เป็นการเข้าเป็นการเข้าเป็นการเข้ากำ กุกแบบกุดสอบ**</li> <li>"การระบุใจความสำคัญของบทความวิชาการ" จัดเป็นกระบวนการอ่านในข้อใด*</li> <li>การรู้ตำแหน่งข้อมูลในบทอ่าน</li> <li>การมีความเข้าใจในบทอ่าน</li> <li>ความคล่องของการอ่าน</li> <li>**เลือกคำ ตอบ</li> </ul> | ี <mark>ยนเท่านั้น</mark><br>าคะแมน<br>ม <b>ให้ครบทุก</b>                  | าข้อ**     |
| เรือด <b>**กรุณา login ด้วยอีเบลเดียวกับที่ลงทะเบี</b><br><b>ในการเข้าทำ ทุกแบบทดสอบ**</b> (มารระบุใจความสำคัญของบทความวิชาการ" จัดเป็นกระบวนการอ่านในข้อใด* การรู้ดำแหน่งข้อมูล ในบทอ่าน การมีความเข้าใจในบทอ่าน ความคล่องของการอ่าน **เลือกคำ ตอบ กลับ                                          | ี <mark>ยนเท่านั้น</mark><br>า ดะแมน<br><b>มีให้ครบทุก</b><br>ด้างแบบฟอร์ม | าข้อ**     |

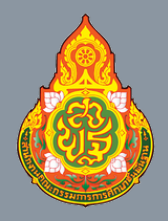

ศูนย์ PISA สำนักงานคณะกรรมการการศึกษาขั้นพื้นฐาน

หน้าที่ 9

# การเข้าใช้ระบบ On Demand

#### 8. สามารถเลือกเรียนได้ตามรายละเอียดแต่ละโมดูล คลิกที่วิดีทัศน์ของแต่ละหน่วยการเรียนรู้ เพื่อเข้าสู่ บทเรียน

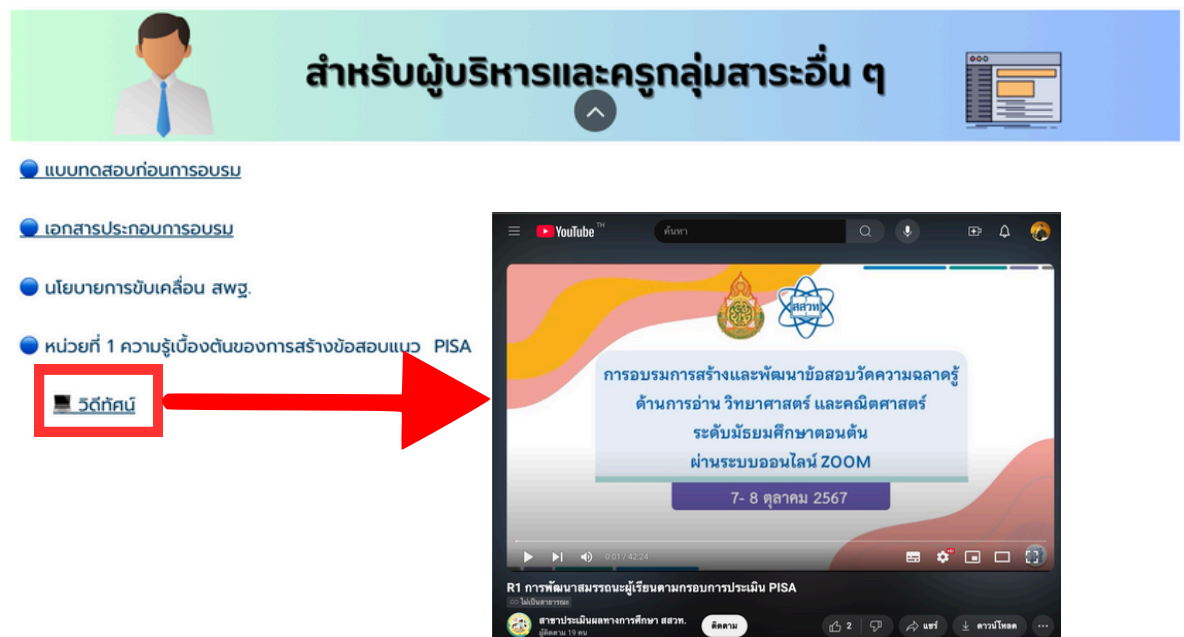

#### 9. เมื่อรับชมวิดีโอบทเรียนครบทุกบทเรียนเรียบร้อย แล้ว คลิกที่ "ใบกิจกรรม" เพื่อดาวน์โหลด

| 🖝 หนวยก 2 การพฒนาสมรรถนะผูเรยนตามกรอบการบระเมน MSA                |                                 |               |            |
|-------------------------------------------------------------------|---------------------------------|---------------|------------|
| 💻 วิดีทัศน์                                                       |                                 |               |            |
| 🔵 หน่วยที่ 3 กรอบการประเมินความฉลาดรู้ด้านการอ่าน                 |                                 |               |            |
| 💻 วิดีทัศน์                                                       |                                 |               |            |
| 🔵 หน่วยที่ 4 การสร้างและพัฒนาข้อสอบการประเมินความฉลาดรู้          | เอกสารแบบฟอร์ม 👻 😤              |               | <b>(</b> ) |
| 🔳 วิดีทัศน์ : <u>ตอนที่ 1 ตอนที่ 2 ตอนที่ 3 ตอนที่ 4 ตอนที่ 5</u> | ประเภท 🔹 🔍 บุคคล 🔹 แก้ไขเมือ 🔹  |               |            |
| ภาระงานที่ต้องส่งเพื่อขอรับวฒิบัตร : ใบกิจกรรม                    | ชื่อ 🛧                          | แก้ไขล่าสุด 👻 | :          |
|                                                                   | 🔟 แบบฟอร์มข้อสอบ-การอ่าน.docx 🚢 | 8 ต.ค. 2024   | :          |
|                                                                   | 🕶 แบบฟอร์มข้อสอบ-การอ่าน.pdf 🕰  | 8 ต.ค. 2024   | :          |

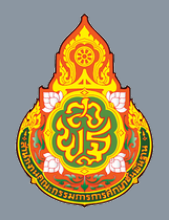

ศูนย์ PISA สำนักงานคณะกรรมการการศึกษาขั้นพื้นฐาน

หน้าที่ 10

# การเข้าใช้ระบบ On Demand

#### 10. เมื่อทำใบกิจกรรมเสร็จแล้ว ให้คลิกที่ "ส่งภาระงาน" เพื่ออัปโหลดไฟล์ <u>โดยเข้าทดสอบเพียงครั้งเดียวเท่านั้น</u>

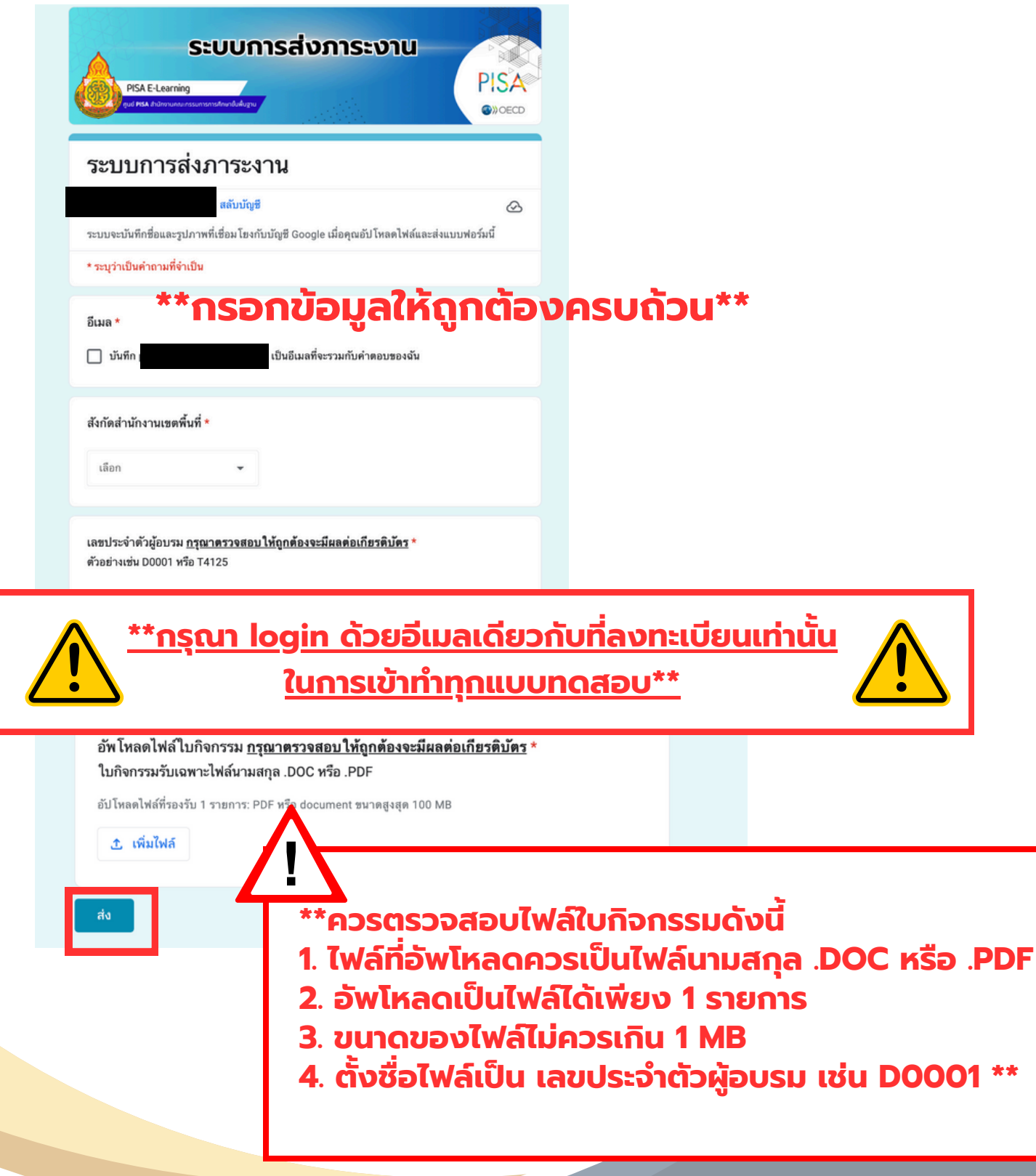

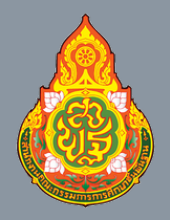

ศูนย์ PISA สำนักงานคณะกรรมการการศึกษาขั้นพื้นฐาน

หน้าที่ 11

#### การเข้าใช้ระบบ On Demand

#### 11. การอัปโหลดไฟล์ใบกิจกรรม สามารถดำเนินการได้ 2 วิธี ดังนี้

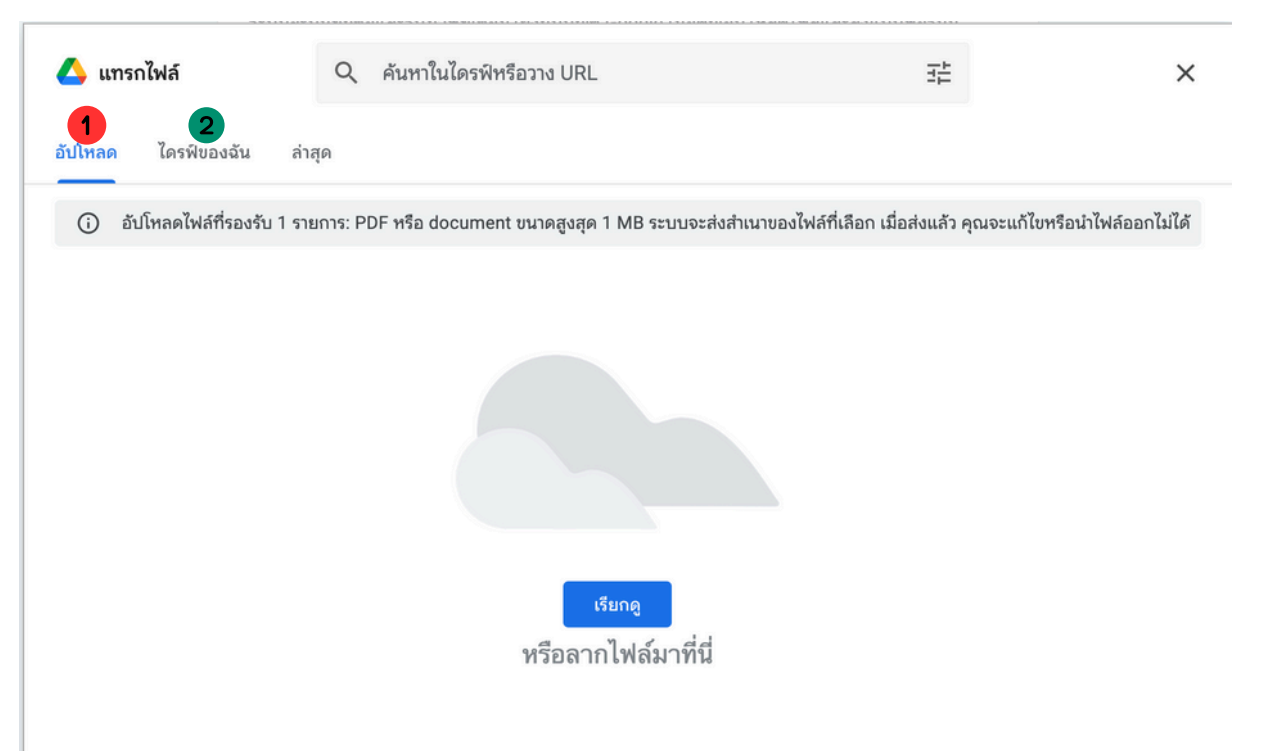

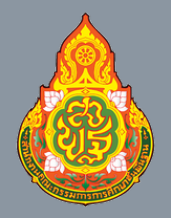

ศูนย์ PISA สำนักงานคณะกรรมการการศึกษาขั้นพื้นฐาน

หน้าที่ 12

#### การเข้าใช้ระบบ On Demand

#### <u>วิธีที่ 1</u> อัปโหลด คือ การอัปโหลดโดยตรงผ่าคอมพิวเตอร์ ข้อจำกัด บางครั้งอาจอัปโหลดไฟล์ช้า หรือถูกปฏิเสธการรับข้อมูล

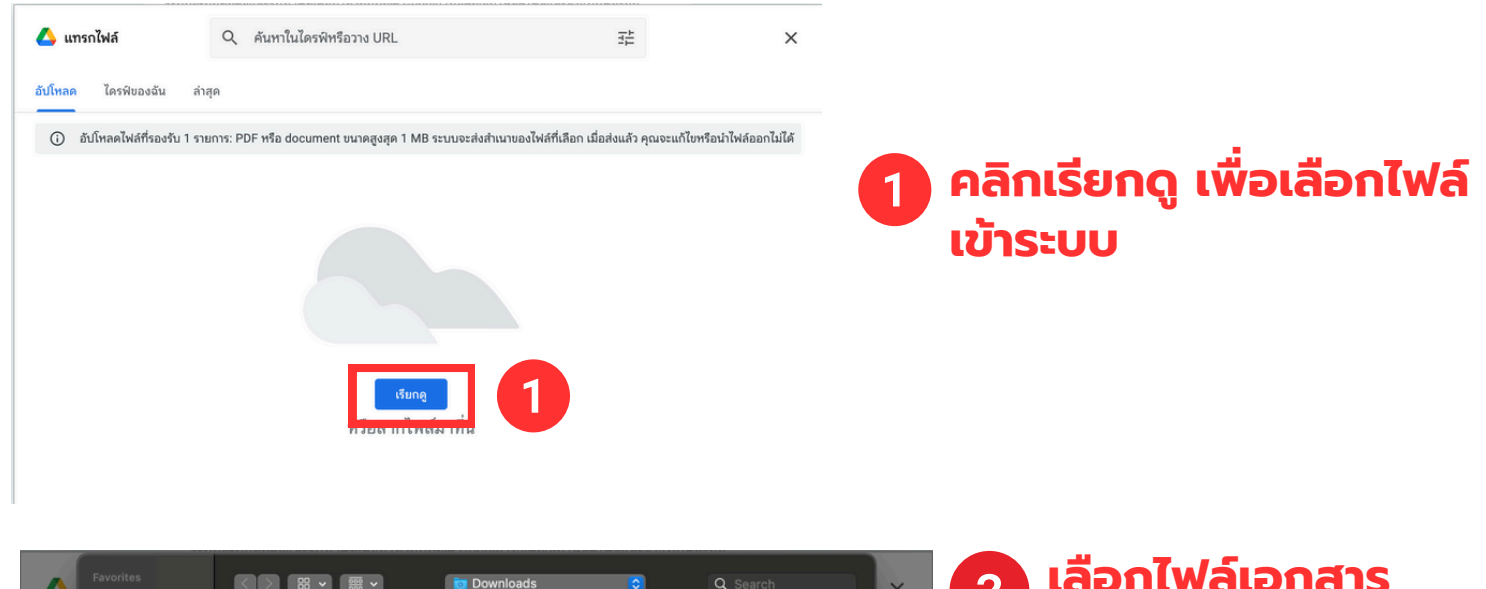

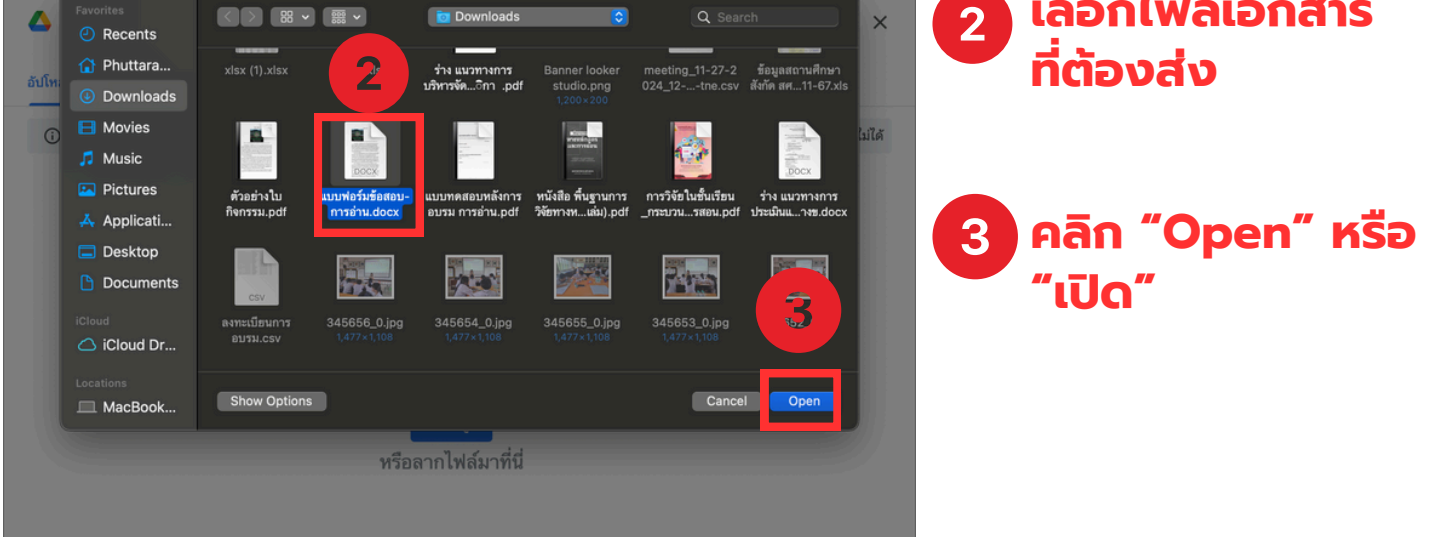

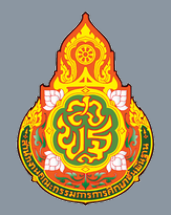

ศูนย์ PISA สำนักงานคณะกรรมการการศึกษาขั้นพื้นฐาน

หน้าที่ 13

#### การเข้าใช้ระบบ On Demand

#### <u>วิธีที่ 1</u> อัปโหลด คือ การอัปโหลดโดยตรงผ่าคอมพิวเตอร์ ข้อจำกัด บางครั้งอาจอัปโหลดไฟล์ช้า หรือถูกปฏิเสธการรับข้อมูล

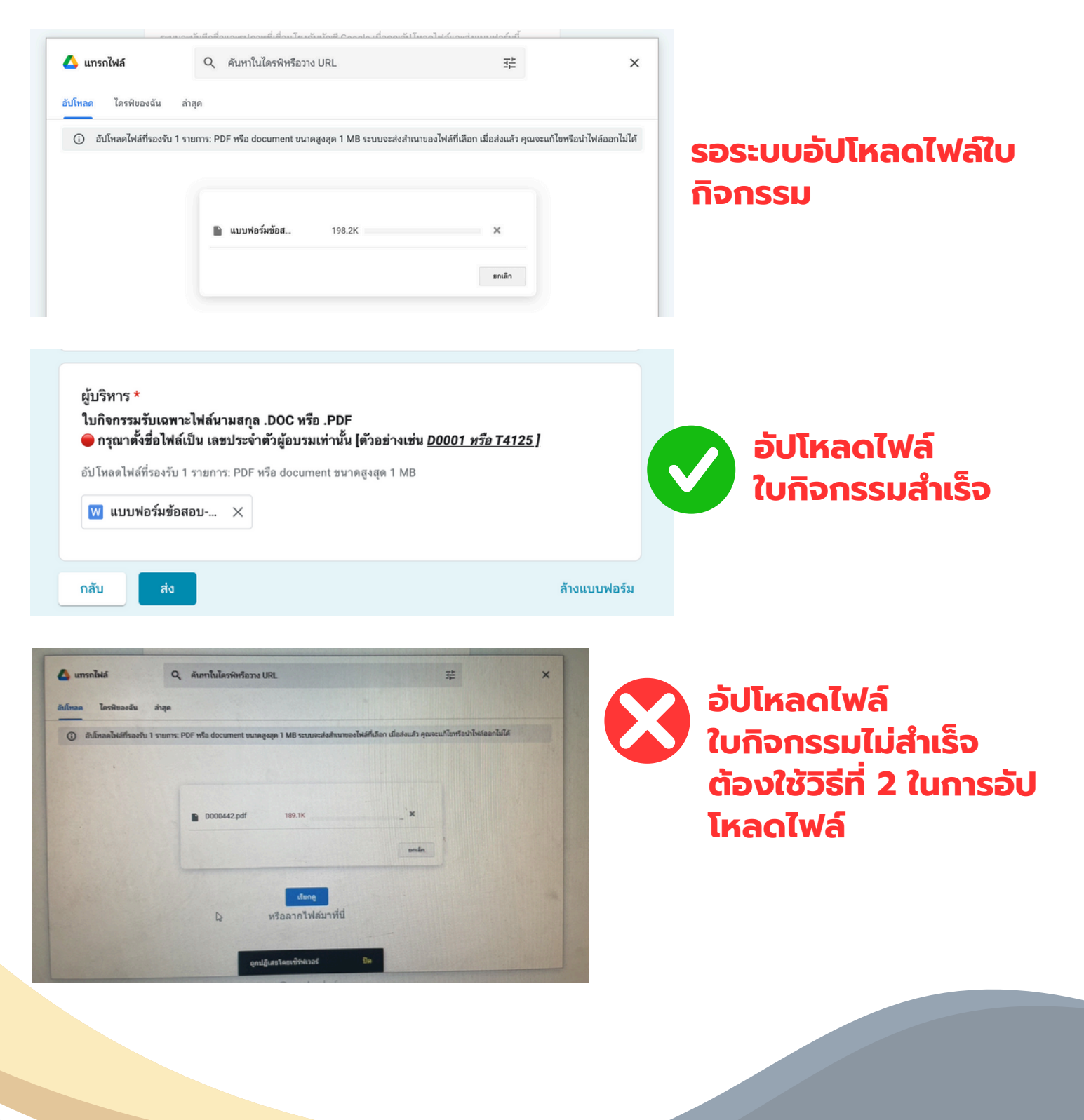

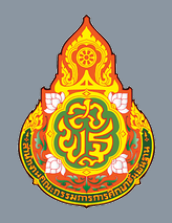

ศูนย์ PISA สำนักงานคณะกรรมการการศึกษาขั้นพื้นฐาน

หน้าที่ 14

# การเข้าใช้ระบบ On Demand

#### <u>วิธีที่ 2</u> ไดร์ฟของฉัน คือ การอัปโหลดผ่าน Google Drive ภายใต้อีเมลที่ลงทะเบียน

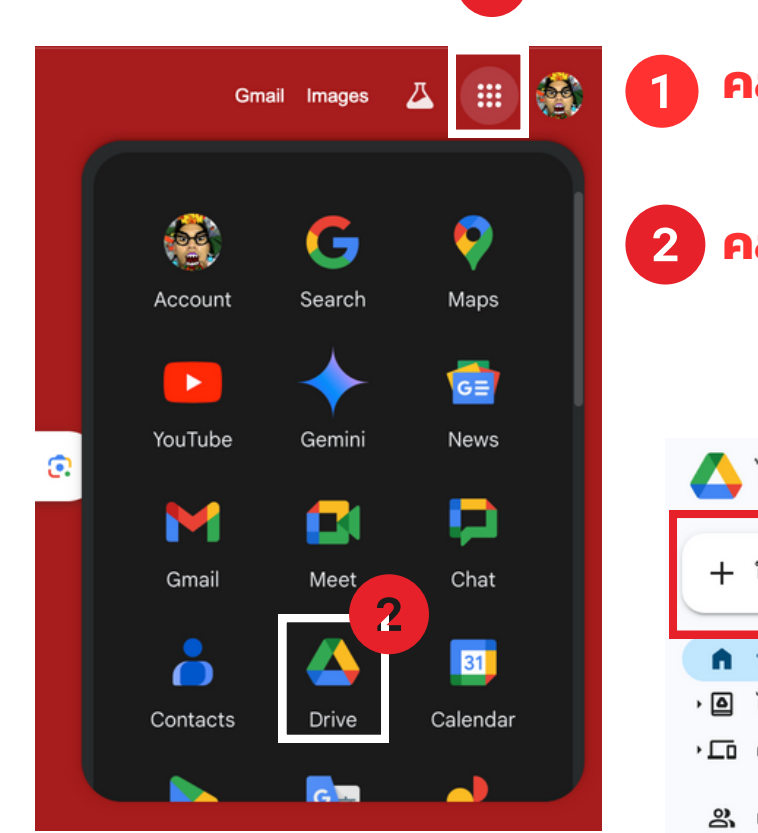

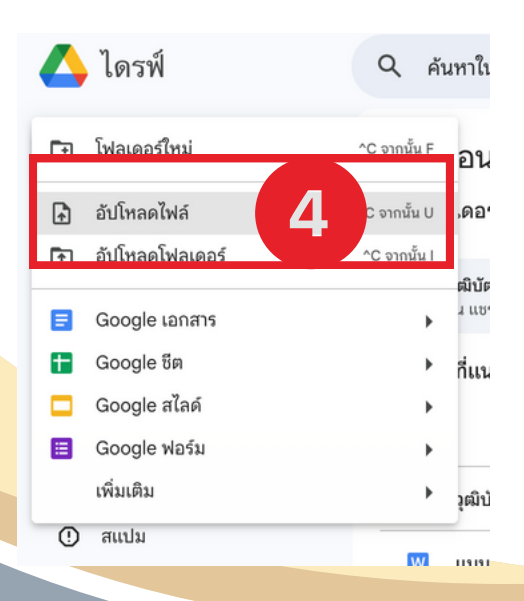

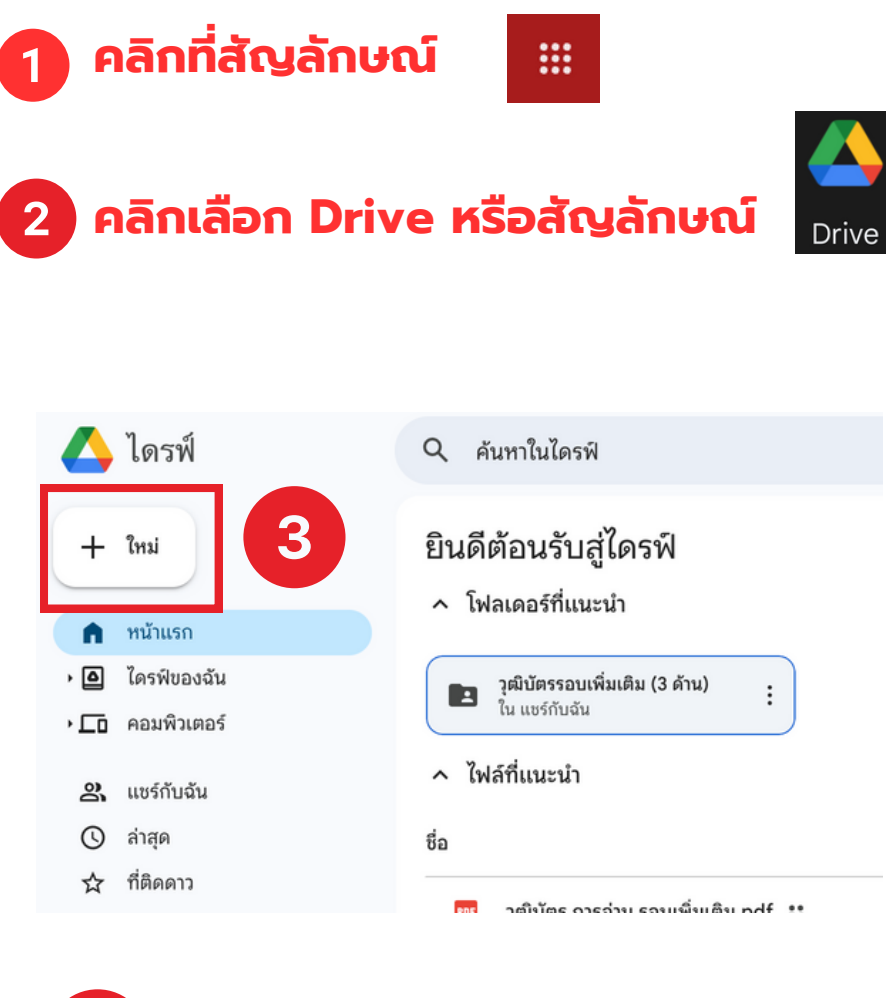

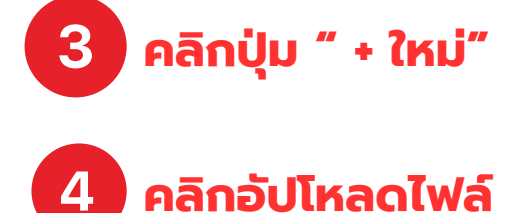

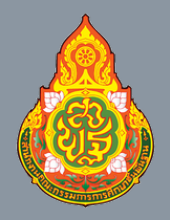

ศูนย์ PISA สำนักงานคณะกรรมการการศึกษาขั้นพื้นฐาน

หน้าที่ 15

# การเข้าใช้ระบบ On Demand

#### <u>วิธีที่ 2</u> ไดร์ฟของฉัน คือ การอัปโหลดผ่าน Google Drive ภายใต้อีเมลที่ลงทะเบียน

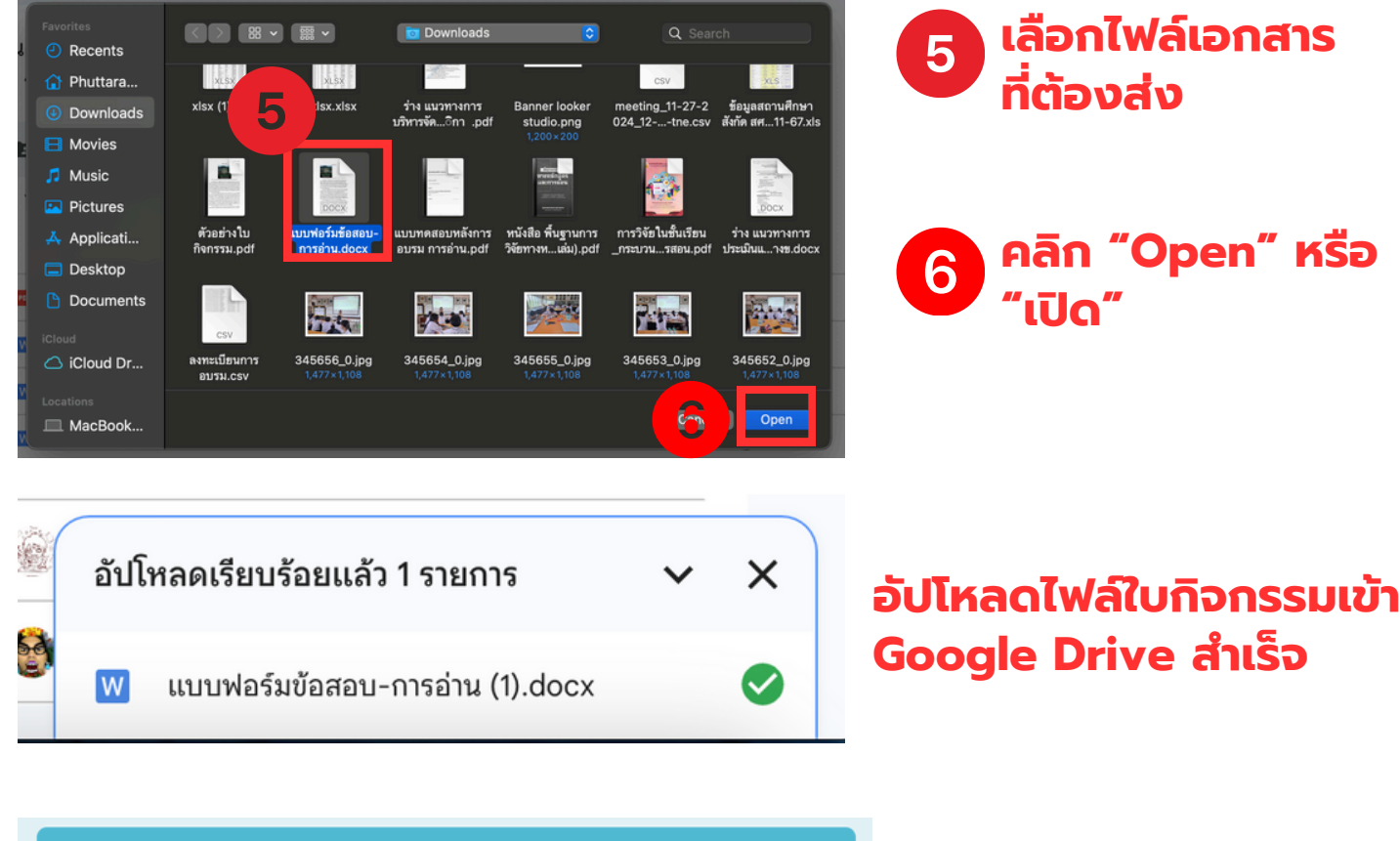

ผู้บริหารหรือครูกลุ่มสาระการเรียนรู้อื่น ๆ

อัพโหลดไฟล์ใบกิจกรรม <u>กรุณาตรวจสอบให้ถูกต้องจะมีผลต่อเกียรติบัตร</u>

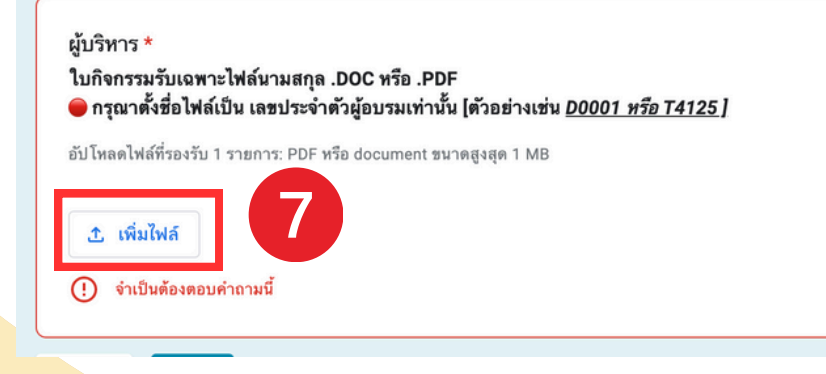

7 ไปที่แบบฟอร์มการส่ง ใบกิจกรรมและคลิกที่ "เพิ่มไฟล์"

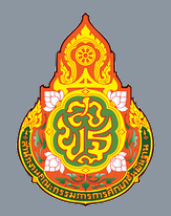

ศูนย์ PISA สำนักงานคณะกรรมการการศึกษาขั้นพื้นฐาน

หน้าที่ 16

# การเข้าใช้ระบบ On Demand

#### <u>วิธีที่ 2</u> ไดร์ฟของฉัน คือ การอัปโหลดผ่าน Google Drive ภายใต้อีเมลที่ลงทะเบียน

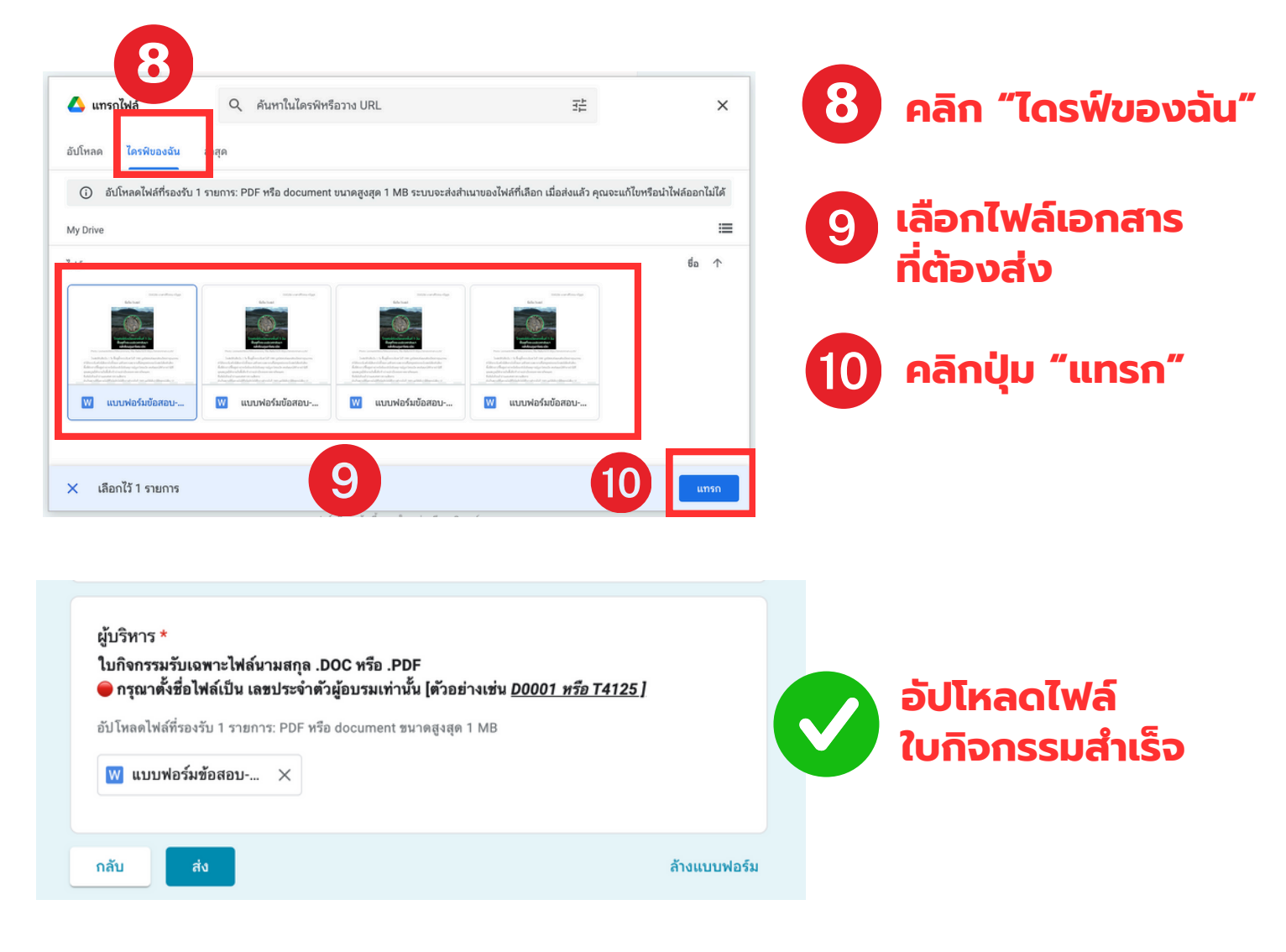

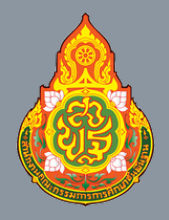

ศูนย์ PISA สำนักงานคณะกรรมการการศึกษาขั้นพื้นฐาน

หน้าที่ 17

# การเข้าใช้ระบบ On Demand

#### 12. คลิก "แบบทดสอบหลังอบรม" เพื่อทดสอบ ความรู้หลังอบรม <u>โดยเข้าทดสอบเพียงครั้งเดียวเท่านั้น</u>

| ILUUDAGADUNDAUNSDUSUU<br>PISA E-Learning<br>gut PISA 4 tulinoruntu:nsumsntefinutürkugu                         |   |
|----------------------------------------------------------------------------------------------------|---|
| ข้อมูลทั่วไป                                                                                                   |   |
| สลับบัญชี                                                                                                    |   |
| * ระบุว่าเป็นคำถามที่จำเป็น                                                                                    |   |
| **กรอกข้อมูลให้ถูกต้องครบถ้วน**                                                                                |   |
| 🔲 บันทึก                                                                                                    |   |
| สังกัดสำนักงานเขตพื้นที่                                                                                       |   |
| เลือก 👻                                                                                                    |   |
| <u>**กรุณา login ด้วยอีเมลเดียวกับที่ลงทะเบียนเท่านั้น</u><br>ในการเข้าทำ ทุกแบบทดสอบ**                        | 2 |
| 🔿 การรู้ตำแหน่งข้อมูลในบทอ่าน                                                                                  |   |
| <ul> <li>การมีความเข้าใจในบทอ่าน</li> <li>ความคล่องของการอ่าน</li> <li>**เอือดดำตอบให้ถุดเมืองข้อ**</li> </ul> |   |
| <ul> <li>การประเมินและสะท้อนความคิดเห็นต่อบทอ่าน</li> </ul>                                                    |   |
| กลับ ส่ง ทน้ำ 2 จาก 2 ล้างแบบฟอร์ม                                                                             |   |
|                                                                                                    |   |